### Teclas de Atalho - Adobe InDesign CS3

| Atalho                                                                                                    | Função                                                                                   |
|----------------------------------------------------------------------------------------------------|------------------------------------------------------------------------------------------|
| Teclas para ferramentas                                                                                                    |                                                                                          |
| V, Esc                                                                                                    | Ferramenta 'Seleção'                                                                     |
| A                                                                                                    | Ferramenta 'Seleção direta'                                                              |
| Shift + A                                                                                                    | Ferramenta 'Posição'                                                                     |
| Ctrl + Tab                                                                                                    | Alternar entre as ferramentas 'Seleção' e 'Seleção direta'                               |
| P                                                                                                    | Ferramenta 'Caneta'                                                                      |
| =                                                                                                    | Ferramenta 'Adicionar ponto âncora'                                                      |
| -                                                                                                    | Ferramenta 'Excluir ponto âncora'                                                        |
| Shift + C                                                                                                    | Ferramenta 'Converter ponto de direção'                                                  |
| т                                                                                                    | Ferramenta 'Tipo'                                                                        |
| Shift + T                                                                                                    | Ferramenta 'Tipo no traçado'                                                             |
| N                                                                                                    | Ferramenta 'Lápis' (ferramenta 'Nota')                                                   |
| 1                                                                                                    | Ferramenta 'Linha'                                                                       |
| F                                                                                                    | Ferramenta 'Quadro de retângulo'                                                         |
| Μ                                                                                                    | Ferramenta 'Retângulo'                                                                   |
| L                                                                                                    | Ferramenta 'Elipse'                                                                      |
| R                                                                                                    | Ferramenta 'Rotação'                                                                     |
| S                                                                                                    | Ferramenta 'Escala'                                                                      |
| 0                                                                                                    | Ferramenta 'Distorcão'                                                                   |
| E                                                                                                    | Ferramenta 'Transformação livre'                                                         |
| 1                                                                                                    | Ferramenta 'Conta-gotas'                                                                 |
| К                                                                                                    | Ferramenta 'Medida'                                                                      |
| G                                                                                                    | Ferramenta 'Gradiente'                                                                   |
| В                                                                                                    | Ferramenta 'Botão'                                                                       |
| C                                                                                                    | Ferramenta 'Tesoura'                                                                     |
| н                                                                                                    | Ferramenta 'Mão'                                                                         |
| Barra de espaco (modo 'Lavout'). Alt (modo                                                                                              |                                                                                          |
| 'Texto') ou Alt + Barra de espaço (ambos)                                                                                               | Selecionar temporariamente a ferramenta 'Mão'                                            |
| Z                                                                                                    | Ferramenta 'Zoom'                                                                        |
| Ctrl + Barra de espaço                                                                                                    | Selecionar temporariamente a Ferramenta 'Mais zoom'                                      |
| X                                                                                                    | Alternar entre 'Preenchimento' e 'Traçado'                                               |
| Shift + X                                                                                                    | Trocar traçado e preenchimento                                                           |
| J                                                                                                    | Alternar entre 'Formatação afeta container' e 'Formatação afeta texto'                   |
| , [vírgula]                                                                                                    | Aplicar cor                                                                              |
| . [ponto]                                                                                                    | Aplicar gradiente                                                                        |
| /                                                                                                    | Não aplicar cor                                                                          |
| W                                                                                                    | Alternar entre 'Exibição normal' e 'Modo de visualização'                                |
| Shift+G                                                                                                    | Ferramenta 'Difusão de gradiente'                                                        |
| Teclas para selecionar e mover objetos                                                                                                  |                                                                                          |
| Qualquer ferramenta (exceto as de seleção) + Ctrl                                                                                       | Seleciona temporariamente a ferramenta 'Seleção' ou 'Seleção direta' (a<br>última usada) |
| Ferramenta 'Seleção direta' + Alt; ou ferramenta<br>'Caneta', 'Adicionar ponto âncora' ou 'Excluir<br>ponto âncora' + Alt + Ctrl        | Seleciona temporariamente a ferramenta 'Seleção de grupos'                               |
| Ferramenta 'Seleção', 'Seleção direta' ou 'Seleção<br>de grupos' + Shift – clique (para desfazer a<br>seleção, clique no ponto central) | Adiciona a uma seleção de vários objetos ou subtrai da mesma seleção                     |

#### Teclas de Atalho - Adobe InDesign CS3

| Ferramenta 'Seleção', 'Seleção direta' ou 'Seleção<br>de grupos' + Alt – arraste                                      | Duplica a seleção                                                                               |
|----------------------------------------------------------------------------------------------------|-------------------------------------------------------------------------------------------------|
| Alt + tecla de seta para a esquerda, para a direita,<br>para cima ou para baixo                                       | Duplica e desloca a seleção                                                                     |
| Alt + Shift + tecla de seta para a esquerda, para a<br>direita, para cima ou para baixo                               | Duplica e desloca a seleção 10 vezes                                                            |
| Tecla de seta para a esquerda, para a direita, para<br>cima ou para baixo                                             | Move a seleção                                                                                  |
| Ctrl + Shift + tecla de seta para a esquerda, para a<br>direita, para cima ou para baixo                              | Move a seleção em 1/10                                                                          |
| Shift + tecla de seta para a esquerda, para a<br>direita, para cima ou para baixo                                     | Move a seleção 10 vezes                                                                         |
| Ferramenta 'Seleção' ou 'Seleção direta' + Ctrl +<br>Shift – clique                                                   | Seleciona um item da página-mestre na página do documento                                       |
| Ferramenta 'Seleção' + Ctrl – clique ou ferramenta<br>'Seleção' + Alt + Ctrl – clique                                 | Seleciona o próximo objeto atrás ou à frente                                                    |
| Alt + Ctrl + Page Down/Page Up                                                                                        | Seleciona o quadro seguinte ou anterior da matéria                                              |
| Shift + Alt + Ctrl + Page Down/Page Up                                                                                | Seleciona o primeiro ou o último quadro da matéria                                              |
| Teclas para transformar objetos                                                                                       |                                                                                                 |
| Ferramenta 'Transformação' + Alt – arraste                                                                            | Duplica e transforma a seleção                                                                  |
| Selecione o objeto + clique duas vezes na<br>ferramenta 'Escala', 'Rotação' ou 'Distorção' na<br>caixa de ferramentas | Exibe a caixa de diálogo da ferramenta 'Transformação'                                          |
| Ctrl + ,                                                                                                    | Diminui tamanho/escala em 1%                                                                    |
| Ctrl + Alt + ,                                                                                                    | Diminui tamanho/escala em 5%                                                                    |
| Ctrl + .                                                                                                    | Aumenta tamanho/escala em 1%                                                                    |
| Ctrl + Alt + .                                                                                                    | Aumenta tamanho/escala em 5%                                                                    |
| Ferramenta 'Seleção' + Ctrl – arraste                                                                                 | Redimensiona quadro e conteúdo                                                                  |
| Ferramenta 'Seleção' + Shift                                                                                          | Redimensiona proporcionalmente quadro e conteúdo                                                |
| Ferramenta 'Elipse', 'Polígono' ou 'Retângulo' +<br>Shift – arraste                                                   | Limita a proporção                                                                              |
| Shift + Esc                                                                                                    | Alterna a imagem de 'Exibição de alta qualidade' para 'Exibição rápida'                         |
| Teclas para editar caminhos e quadros                                                                                 |                                                                                                 |
| Ferramenta 'Seleção direta' + Alt + Ctrl ou<br>ferramenta 'Caneta' + Alt                                              | Seleciona temporariamente a ferramenta 'Converter ponto de direção'                             |
| Alt                                                                                                    | Alterna temporariamente entre as ferramentas 'Adicionar ponto âncora' e 'Excluir ponto âncora'  |
| Ferramenta 'Tesoura' + Alt                                                                                            | Seleciona temporariamente a ferramenta 'Adicionar ponto âncora'                                 |
| Ferramenta 'Caneta' + Shift                                                                                           | Mantém a ferramenta 'Caneta' selecionada quando o ponteiro está sobre o caminho ou ponto âncora |
| Ferramenta 'Caneta' + barra de espaço                                                                                 | Move o ponto âncora e as alças durante o desenho                                                |
| F10                                                                                                    | Exibe o painel 'Traçado'                                                                        |
| Teclas para tabelas                                                                                                   |                                                                                                 |
| Comoso o orrestor o hordo do linho ou do coluno                                                                       |                                                                                                 |
| pressionando Alt enquanto arrasta                                                                                     | Insere ou exclui linhas ou colunas ao arrastar                                                  |

R. Sílvia, 23 - Edif. Casa Verde - conj. 2 - Bela Vista – CEP: 01331-010 www.mprinformatica.com.br | Fone: (11) 3251-2092 | Fax: (11) 5585-0851

#### Teclas de Atalho - Adobe InDesign CS3

| Shift – arraste a borda direita ou inferior da tabela                   | Redimensiona linhas ou colunas proporcionalmente                                  |
|-------------------------------------------------------------------------|-----------------------------------------------------------------------------------|
| Tab/Shift + Tab                                                         | Move para a célula anterior/seguinte                                              |
| Alt + Page Up/Page Down                                                 | Move para a primeira/última célula da coluna                                      |
| Alt + Home/End                                                          | Move para a primeira/última célula da linha                                       |
| Page Up/Page Down                                                       | Move para a primeira/última linha do quadro                                       |
| Seta para cima/baixo                                                    | Move uma célula para cima/baixo                                                   |
| Seta para a direita/esquerda                                            | Move uma célula para a esquerda/direita                                           |
| Shift + seta para cima/baixo                                            | Seleciona a célula acima/abaixo da célula atual                                   |
| Shift + seta para a direita/esquerda                                    | Seleciona a célula à direita/esquerda da célula atual                             |
| Enter (no teclado numérico)                                             | Inicia a linha na próxima coluna                                                  |
| Shift + Enter (no teclado numérico)                                     | Inicia a linha no próximo quadro                                                  |
| Esc                                                                     | Alterna entre a seleção de texto e de célula                                      |
| Teclas para localizar e alterar texto                                   |                                                                                   |
| Ctrl + F1                                                               | Insere o texto selecionado na caixa 'Localizar'                                   |
| Shift + F1                                                              | Insere o texto selecionado na caixa 'Localizar' e localiza a próxima ocorrência   |
| Shift + F2 ou Alt + Ctrl + F                                            | Localiza a próxima ocorrência do texto da caixa 'Localizar'                       |
| Ctrl + F2                                                               | Insere o texto selecionado na caixa 'Alterar para'                                |
| Ctrl + F3                                                               | Substitui a seleção pelo texto da caixa 'Alterar para'                            |
| Teclas para trabalhar com tipo                                          |                                                                                   |
| Shift + Ctrl + B                                                        | Negrito                                                                           |
| Shift + Ctrl + I                                                        | Itálico                                                                           |
| Shift + Ctrl + Y                                                        | Normal                                                                            |
| Shift + Ctrl + U                                                        | Sublinhado                                                                        |
| Shift+Ctrl+~                                                            | Tachado                                                                           |
| Shift + Ctrl + K                                                        | Todas maiúsculas (ativar/desativar)                                               |
| Shift + Ctrl + H                                                        | Versalete (ativar/desativar)                                                      |
| Shift + Ctrl + (+) [sinal de adicão]                                    | Sobrescrito                                                                       |
| Shift + Alt + Ctrl + (+) [sinal de adição]                              | Subscrito                                                                         |
| Alt+', Ctrl+Alt+'                                                       | Aspas normais (simples e duplas) sem a desativação das aspas inteligentes         |
| Shift + Ctrl + X ou Shift + Alt + Ctrl + X                              | Redefine a escala horizontal ou vertical para 100%                                |
| Shift + Ctrl + L, R ou C                                                | Alinha à esquerda, à direita ou centralizado                                      |
| Shift + Ctrl + F (todas as linhas) ou J (todas menos<br>a última linha) | Justifica todas as linhas                                                         |
| Shift + Ctrl + > ou <                                                   | Aumenta ou diminui o tamanho do ponto                                             |
| Shift + Ctrl + Alt + > ou <                                             | Aumenta ou diminui o tamanho do ponto cinco vezes                                 |
| Alt + seta para cima/baixo                                              | Aumenta ou diminui a entrelinha (texto horizontal)                                |
| Alt + Ctrl + seta para cima/baixo                                       | Aumenta ou diminui a entrelinha cinco vezes (texto horizontal)                    |
| Shift + Alt + Ctrl + ' [aspas simples]                                  | Marca ou desmarca a configuração de preferências de marcas tipográficas           |
| Shift + Alt + Ctrl + A                                                  | Entrelinha automática                                                             |
| Shift + Alt + Ctrl + G                                                  | Alinha à grade (ativar/desativar)                                                 |
| Shift + Alt + Ctrl + H                                                  | Hifenização automática (ativar/desativar)                                         |
| Alt + seta para a esquerda/direita                                      | Aumenta ou diminui o kerning e o tracking (texto horizontal)                      |
| Alt + Ctrl + seta para a esquerda/direita                               | Aumenta ou diminui o kerning e o tracking 5 vezes (texto horizontal)              |
| Alt + Ctrl + ç                                                          | Aumenta o kerning entre palavras                                                  |
| Alt + Ctrl + Backspace                                                  | Diminui o kerning entre palavras                                                  |
| Alt + Ctrl + Q                                                          | Limpa todo o kerning manual e redefine o tracking como 0                          |
| Shift + Alt + seta para cima/baixo                                      | Aumenta ou diminui o deslocamento da linha de base (texto horizontal)             |
| Shift + Alt + Ctrl + seta para cima/baixo                               | Aumenta ou diminui o deslocamento da linha de base cinco vezes (texto horizontal) |

| Shift – clique no ícone de texto carregado                                                                                                    |                                                                                                    |  |
|----------------------------------------------------------------------------------------------------|----------------------------------------------------------------------------------------------------|--|
|                                                                                                    | Fluxo automático da matéria                                                                                                    |  |
| Alt – clique no ícone de texto carregado                                                                                                    | Fluxo de texto semi-automático                                                                                                    |  |
| Alt + Ctrl + ~                                                                                                    | Recompõe todas as matérias                                                                                                    |  |
| Alt + Ctrl + N                                                                                                    | Insere o número da página atual                                                                                                    |  |
| Teclas para navegar por um texto e selecioná-lo                                                                                                    |                                                                                                    |  |
| Seta para a direita/esquerda                                                                                                    | Move um caractere para a direita ou esquerda                                                                                                    |  |
| Seta para cima/baixo                                                                                                    | Move uma linha para cima ou para baixo                                                                                                    |  |
| Ctrl + seta para a direita/esquerda                                                                                                    | Move uma palavra para a esquerda ou direita                                                                                                    |  |
| Home/End                                                                                                    | Move para o início ou final da linha                                                                                                    |  |
| Ctrl + seta para cima/baixo                                                                                                    | Move para o parágrafo anterior ou seguinte                                                                                                    |  |
| Ctrl + Home/End                                                                                                    | Move para o início ou final da matéria                                                                                                    |  |
| Clique duas vezes na palavra                                                                                                    | Seleciona uma palavra                                                                                                    |  |
| Shift + seta para a direita/esquerda                                                                                                    | Seleciona um caractere à direita ou à esquerda                                                                                                    |  |
| Shift + seta para cima/baixo                                                                                                    | Seleciona uma linha acima ou abaixo                                                                                                    |  |
| Shift + Home/End                                                                                                    | Seleciona o início ou o final da linha                                                                                                    |  |
| Clique três ou quatro vezes no parágrafo,<br>dependendo da configuração de 'Preferências do<br>texto'                                                                                                    | Seleciona um parágrafo                                                                                                    |  |
| Shift + Ctrl + seta para cima/baixo                                                                                                    | Seleciona um parágrafo antes ou depois                                                                                                    |  |
| Shift + Ctrl + ç                                                                                                    | Seleciona a linha atual                                                                                                    |  |
| Shift – clique                                                                                                    | Seleciona caracteres a partir do ponto de inserção                                                                                                    |  |
| Shift + Ctrl + Home/End                                                                                                    | Seleciona o início ou o final da matéria                                                                                                    |  |
| Ctrl + A                                                                                                    | Seleciona toda a matéria                                                                                                    |  |
| Shift + Alt + Ctrl + Page Up/Page Down                                                                                                    | Seleciona o primeiro/último quadro                                                                                                    |  |
| Alt + Ctrl + Page Up/Page Down                                                                                                    | Seleciona o quadro anterior/seguinte                                                                                                    |  |
| Ctrl + Backspace ou Delete                                                                                                    | Exclui uma palavra na frente do ponto de inserção (Editor de matérias)                                                                                                    |  |
| Ctrl + Alt + Shift + ~                                                                                                    | Atualiza a lista de fontes ausentes                                                                                                    |  |
| Teclas para exibir documentos e áreas de trabalho de documentos                                                                                                    |                                                                                                    |  |
| iecias para exibit documentos e areas de l                                                                                                    |                                                                                                    |  |
| Barra de espaço (sem ponto de inserção no texto),<br>Alt - arraste (com ponto de inserção no texto),<br>ou Alt + barra de espaço (nos modos com e sem<br>texto)                                                                                                    | Seleciona temporariamente a ferramenta Mão                                                                                                    |  |
| Barra de espaço (sem ponto de inserção no texto),<br>Alt - arraste (com ponto de inserção no texto),<br>ou Alt + barra de espaço (nos modos com e sem<br>texto)<br>Ctrl + barra de espaço                                                                                                    | Seleciona temporariamente a ferramenta Mão<br>Seleciona temporariamente a ferramenta 'Mais zoom'                                                                                                    |  |
| Barra de espaço (sem ponto de inserção no texto),<br>Alt - arraste (com ponto de inserção no texto),<br>ou Alt + barra de espaço (nos modos com e sem<br>texto)<br>Ctrl + barra de espaço<br>Alt + Ctrl + barra de espaço ou Alt + ferramenta<br>'Mais zoom'                                                                                                    | Seleciona temporariamente a ferramenta Mão<br>Seleciona temporariamente a ferramenta 'Mais zoom'<br>Seleciona temporariamente a ferramenta 'Menos zoom'                                                                                                    |  |
| Barra de espaço (sem ponto de inserção no texto),<br>Alt - arraste (com ponto de inserção no texto),<br>ou Alt + barra de espaço (nos modos com e sem<br>texto)<br>Ctrl + barra de espaço<br>Alt + Ctrl + barra de espaço ou Alt + ferramenta<br>'Mais zoom'<br>Ctrl + 5, 2 ou 4                                                                                                    | Seleciona temporariamente a ferramenta Mão<br>Seleciona temporariamente a ferramenta 'Mais zoom'<br>Seleciona temporariamente a ferramenta 'Menos zoom'<br>Altera zoom para 50%, 200% ou 400%                                                                                                    |  |
| Barra de espaço (sem ponto de inserção no texto),<br>Alt - arraste (com ponto de inserção no texto),<br>ou Alt + barra de espaço (nos modos com e sem<br>texto)<br>Ctrl + barra de espaço<br>Alt + Ctrl + barra de espaço<br>Otrl + ferramenta<br>'Mais zoom'<br>Ctrl + 5, 2 ou 4<br>Shift + F5                                                                                                    | Seleciona temporariamente a ferramenta Mão<br>Seleciona temporariamente a ferramenta 'Mais zoom'<br>Seleciona temporariamente a ferramenta 'Menos zoom'<br>Altera zoom para 50%, 200% ou 400%<br>Redesenha a tela                                                                                                    |  |
| Barra de espaço (sem ponto de inserção no texto),<br>Alt - arraste (com ponto de inserção no texto),<br>ou Alt + barra de espaço (nos modos com e sem<br>texto)<br>Ctrl + barra de espaço ou Alt + ferramenta<br>'Mais zoom'<br>Ctrl + 5, 2 ou 4<br>Shift + F5<br>Ctrl + Alt + N                                                                                                    | Seleciona temporariamente a ferramenta Mão<br>Seleciona temporariamente a ferramenta 'Mais zoom'<br>Seleciona temporariamente a ferramenta 'Menos zoom'<br>Altera zoom para 50%, 200% ou 400%<br>Redesenha a tela<br>Abre novo documento padrão                                                                                                    |  |
| Barra de espaço (sem ponto de inserção no texto),<br>Alt - arraste (com ponto de inserção no texto),<br>ou Alt + barra de espaço (nos modos com e sem<br>texto)<br>Ctrl + barra de espaço<br>Alt + Ctrl + barra de espaço ou Alt + ferramenta<br>'Mais zoom'<br>Ctrl + 5, 2 ou 4<br>Shift + F5<br>Ctrl + Alt + N<br>Alt + Ctrl + 2                                                                                                    | Seleciona temporariamente a ferramenta Mão<br>Seleciona temporariamente a ferramenta 'Mais zoom'<br>Seleciona temporariamente a ferramenta 'Menos zoom'<br>Altera zoom para 50%, 200% ou 400%<br>Redesenha a tela<br>Abre novo documento padrão<br>Alterna entre os níveis de zoom atual e anterior                                                                                                    |  |
| Barra de espaço (sem ponto de inserção no texto),<br>Alt - arraste (com ponto de inserção no texto),<br>ou Alt + barra de espaço (nos modos com e sem<br>texto)<br>Ctrl + barra de espaço ou Alt + ferramenta<br>'Mais zoom'<br>Ctrl + 5, 2 ou 4<br>Shift + F5<br>Ctrl + Alt + N<br>Alt + Ctrl + 2<br>Ctrl+~ [til]/Shift+Ctrl+F6 ou Ctrl+Shift+~ [til]                                                                                                    | Seleciona temporariamente a ferramenta Mão<br>Seleciona temporariamente a ferramenta 'Mais zoom'<br>Seleciona temporariamente a ferramenta 'Menos zoom'<br>Altera zoom para 50%, 200% ou 400%<br>Redesenha a tela<br>Abre novo documento padrão<br>Alterna entre os níveis de zoom atual e anterior<br>Alterna para a janela do documento anterior/seguinte                                                                                                    |  |
| Barra de espaço (sem ponto de inserção no texto),<br>Alt - arraste (com ponto de inserção no texto),<br>ou Alt + barra de espaço (nos modos com e sem<br>texto)<br>Ctrl + barra de espaço ou Alt + ferramenta<br>'Mais zoom'<br>Ctrl + 5, 2 ou 4<br>Shift + F5<br>Ctrl + Alt + N<br>Alt + Ctrl + 2<br>Ctrl+~ [til]/Shift+Ctrl+F6 ou Ctrl+Shift+~ [til]<br>Page Up/Page Down                                                                                                    | Seleciona temporariamente a ferramenta Mão<br>Seleciona temporariamente a ferramenta 'Mais zoom'<br>Seleciona temporariamente a ferramenta 'Menos zoom'<br>Altera zoom para 50%, 200% ou 400%<br>Redesenha a tela<br>Abre novo documento padrão<br>Alterna entre os níveis de zoom atual e anterior<br>Alterna para a janela do documento anterior/seguinte<br>Rola uma tela para cima/baixo                                                                                                    |  |
| Barra de espaço (sem ponto de inserção no texto),<br>Alt - arraste (com ponto de inserção no texto),<br>ou Alt + barra de espaço (nos modos com e sem<br>texto)<br>Ctrl + barra de espaço ou Alt + ferramenta<br>'Mais zoom'<br>Ctrl + 5, 2 ou 4<br>Shift + F5<br>Ctrl + Alt + N<br>Alt + Ctrl + 2<br>Ctrl+~ [til]/Shift+Ctrl+F6 ou Ctrl+Shift+~ [til]<br>Page Up/Page Down<br>Ctrl + Page Up/Page Down                                                                                                    | Seleciona temporariamente a ferramenta Mão<br>Seleciona temporariamente a ferramenta 'Mais zoom'<br>Seleciona temporariamente a ferramenta 'Menos zoom'<br>Altera zoom para 50%, 200% ou 400%<br>Redesenha a tela<br>Abre novo documento padrão<br>Alterna entre os níveis de zoom atual e anterior<br>Alterna para a janela do documento anterior/seguinte<br>Rola uma tela para cima/baixo<br>Volta/avança para a página exibida por último                                                                                                    |  |
| Barra de espaço (sem ponto de inserção no texto),<br>Alt - arraste (com ponto de inserção no texto),<br>ou Alt + barra de espaço (nos modos com e sem<br>texto)<br>Ctrl + barra de espaço ou Alt + ferramenta<br>'Mais zoom'<br>Ctrl + 5, 2 ou 4<br>Shift + F5<br>Ctrl + Alt + N<br>Alt + Ctrl + 2<br>Ctrl+~ [til]/Shift+Ctrl+F6 ou Ctrl+Shift+~ [til]<br>Page Up/Page Down<br>Ctrl + Page Up/Page Down<br>Alt + Page Up/Page Down                                                                                                    | Seleciona temporariamente a ferramenta Mão<br>Seleciona temporariamente a ferramenta 'Mais zoom'<br>Seleciona temporariamente a ferramenta 'Menos zoom'<br>Altera zoom para 50%, 200% ou 400%<br>Redesenha a tela<br>Abre novo documento padrão<br>Alterna entre os níveis de zoom atual e anterior<br>Alterna para a janela do documento anterior/seguinte<br>Rola uma tela para cima/baixo<br>Volta/avança para a página exibida por último<br>Vai para as páginas espelhadas anteriores/seguintes                                                                                                    |  |
| Barra de espaço (sem ponto de inserção no texto),<br>Alt - arraste (com ponto de inserção no texto),<br>ou Alt + barra de espaço (nos modos com e sem<br>texto)<br>Ctrl + barra de espaço ou Alt + ferramenta<br>'Mais zoom'<br>Ctrl + 5, 2 ou 4<br>Shift + F5<br>Ctrl + Alt + N<br>Alt + Ctrl + 2<br>Ctrl+~ [til]/Shift+Ctrl+F6 ou Ctrl+Shift+~ [til]<br>Page Up/Page Down<br>Ctrl + Page Up/Page Down<br>Alt + Page Up/Page Down<br>Clique duas vezes na ferramenta 'Mão'                                                                                                    | Seleciona temporariamente a ferramenta Mão<br>Seleciona temporariamente a ferramenta 'Mais zoom'<br>Seleciona temporariamente a ferramenta 'Menos zoom'<br>Altera zoom para 50%, 200% ou 400%<br>Redesenha a tela<br>Abre novo documento padrão<br>Alterna entre os níveis de zoom atual e anterior<br>Alterna para a janela do documento anterior/seguinte<br>Rola uma tela para cima/baixo<br>Volta/avança para a página exibida por último<br>Vai para as páginas espelhadas anteriores/seguintes<br>Ajusta páginas espelhadas na janela                                                                                                    |  |
| Barra de espaço (sem ponto de inserção no texto),<br>Alt - arraste (com ponto de inserção no texto),<br>ou Alt + barra de espaço (nos modos com e sem<br>texto)<br>Ctrl + barra de espaço ou Alt + ferramenta<br>'Mais zoom'<br>Ctrl + 5, 2 ou 4<br>Shift + F5<br>Ctrl + Alt + N<br>Alt + Ctrl + 2<br>Ctrl+~ [til]/Shift+Ctrl+F6 ou Ctrl+Shift+~ [til]<br>Page Up/Page Down<br>Ctrl + Page Up/Page Down<br>Alt + Page Up/Page Down<br>Clique duas vezes na ferramenta 'Mão'                                                                                                    | Seleciona temporariamente a ferramenta Mão<br>Seleciona temporariamente a ferramenta 'Mais zoom'<br>Seleciona temporariamente a ferramenta 'Menos zoom'<br>Altera zoom para 50%, 200% ou 400%<br>Redesenha a tela<br>Abre novo documento padrão<br>Alterna entre os níveis de zoom atual e anterior<br>Alterna para a janela do documento anterior/seguinte<br>Rola uma tela para cima/baixo<br>Volta/avança para a página exibida por último<br>Vai para as páginas espelhadas anteriores/seguintes<br>Ajusta páginas espelhadas na janela                                                                                                    |  |
| Barra de espaço (sem ponto de inserção no texto),<br>Alt - arraste (com ponto de inserção no texto),<br>ou Alt + barra de espaço (nos modos com e sem<br>texto)<br>Ctrl + barra de espaço ou Alt + ferramenta<br>'Mais zoom'<br>Ctrl + 5, 2 ou 4<br>Shift + F5<br>Ctrl + Alt + N<br>Alt + Ctrl + 2<br>Ctrl+~ [til]/Shift+Ctrl+F6 ou Ctrl+Shift+~ [til]<br>Page Up/Page Down<br>Ctrl + Page Up/Page Down<br>Alt + Page Up/Page Down<br>Clique duas vezes na ferramenta 'Mão'<br>Ctrl + J<br>Ctrl + Alt + (+) [sinal de adição]                                                                                                    | Seleciona temporariamente a ferramenta Mão<br>Seleciona temporariamente a ferramenta 'Mais zoom'<br>Seleciona temporariamente a ferramenta 'Menos zoom'<br>Altera zoom para 50%, 200% ou 400%<br>Redesenha a tela<br>Abre novo documento padrão<br>Alterna entre os níveis de zoom atual e anterior<br>Alterna para a janela do documento anterior/seguinte<br>Rola uma tela para cima/baixo<br>Volta/avança para a página exibida por último<br>Vai para as páginas espelhadas anteriores/seguintes<br>Ajusta páginas espelhadas na janela<br>Ativa o comando 'Ir para'<br>Ajusta a seleção na janela                                                                                                    |  |
| Barra de espaço (sem ponto de inserção no texto),<br>Alt - arraste (com ponto de inserção no texto),<br>ou Alt + barra de espaço (nos modos com e sem<br>texto)<br>Ctrl + barra de espaço ou Alt + ferramenta<br>'Mais zoom'<br>Ctrl + 5, 2 ou 4<br>Shift + F5<br>Ctrl + Alt + N<br>Alt + Ctrl + 2<br>Ctrl+~ [til]/Shift+Ctrl+F6 ou Ctrl+Shift+~ [til]<br>Page Up/Page Down<br>Ctrl + Page Up/Page Down<br>Alt + Page Up/Page Down<br>Alt + Page Up/Page Down<br>Ctrl + Page Up/Page Down<br>Ctrl + Jage Up/Page Down<br>Ctrl + J Ctrl + Alt + (+) [sinal de adição]<br>Ctrl + J, digite o prefixo da página-mestre e<br>pressione Enter                            | Seleciona temporariamente a ferramenta Mão<br>Seleciona temporariamente a ferramenta 'Mais zoom'<br>Seleciona temporariamente a ferramenta 'Menos zoom'<br>Altera zoom para 50%, 200% ou 400%<br>Redesenha a tela<br>Abre novo documento padrão<br>Alterna entre os níveis de zoom atual e anterior<br>Alterna para a janela do documento anterior/seguinte<br>Rola uma tela para cima/baixo<br>Volta/avança para a página exibida por último<br>Vai para as páginas espelhadas anteriores/seguintes<br>Ajusta páginas espelhadas na janela<br>Ativa o comando 'Ir para'<br>Ajusta a seleção na janela                                                                                                    |  |
| Barra de espaço (sem ponto de inserção no texto),<br>Alt - arraste (com ponto de inserção no texto),<br>ou Alt + barra de espaço (nos modos com e sem<br>texto)<br>Ctrl + barra de espaço ou Alt + ferramenta<br>'Mais zoom'<br>Ctrl + 5, 2 ou 4<br>Shift + F5<br>Ctrl + Alt + N<br>Alt + Ctrl + 2<br>Ctrl+~ [til]/Shift+Ctrl+F6 ou Ctrl+Shift+~ [til]<br>Page Up/Page Down<br>Ctrl + Page Up/Page Down<br>Ctrl + Page Up/Page Down<br>Alt + Page Up/Page Down<br>Clique duas vezes na ferramenta 'Mão'<br>Ctrl + J<br>Ctrl + Alt + (+) [sinal de adição]<br>Ctrl + J, digite o prefixo da página-mestre e<br>pressione Enter<br>Alt + Ctrl + 5 (teclado principal) | Seleciona temporariamente a ferramenta Mão<br>Seleciona temporariamente a ferramenta 'Mais zoom'<br>Seleciona temporariamente a ferramenta 'Menos zoom'<br>Altera zoom para 50%, 200% ou 400%<br>Redesenha a tela<br>Abre novo documento padrão<br>Alterna entre os níveis de zoom atual e anterior<br>Alterna para a janela do documento anterior/seguinte<br>Rola uma tela para cima/baixo<br>Volta/avança para a página exibida por último<br>Vai para as páginas espelhadas anteriores/seguintes<br>Ajusta páginas espelhadas na janela<br>Ativa o comando 'Ir para'<br>Ajusta a seleção na janela<br>Vai para a página-mestre enquanto o painel \ é fechado<br>Seleciona a caixa de ampliação na janela de documento |  |

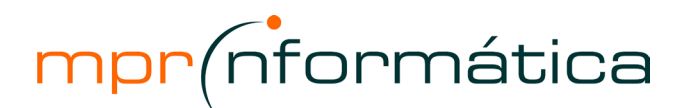

### Teclas de Atalho - Adobe InDesign CS3

| Shift + Alt + Ctrl + U                                                                     | Percorre unidades de medida                                                                             |
|--------------------------------------------------------------------------------------------|----------------------------------------------------------------------------------------------------|
| Shift – arraste a guia                                                                     | Adere a guia aos incrementos da régua                                                                   |
| Ctrl – arraste a guia                                                                      | Alterna entre guias de página e de páginas espelhadas (só para criação)                                 |
| Ctrl – arraste a partir do ponto zero                                                      | Cria guias de régua vertical e horizontal para as páginas espelhadas                                    |
| Alt + Ctrl + G                                                                             | Selecione todas as guias                                                                                |
| Clique com o botão direito do mouse no ponto<br>zero e escolha uma opção                   | Bloqueia ou desbloqueia o ponto zero                                                                    |
| Alt – arraste a guia                                                                       | Usa a ampliação atual para o limite de exibição da nova guia                                            |
| Pressione a primeira letra de um nome de botão,<br>se sublinhada                           | Seleciona botões em caixas de diálogo de alerta                                                         |
| Ctrl + Ajuda > Sobre o InDesign                                                            | Exibe informações sobre componentes do InDesign e plug-ins instalados                                   |
| Teclas para trabalhar com XML                                                              |                                                                                                    |
| Seta para a direita/esquerda                                                               | Expande/contrai o elemento                                                                              |
| Alt+seta para a direita/esquerda                                                           | Expande/contrai o elemento e os elementos filho                                                         |
| Shift + seta para cima/baixo                                                               | Estende a seleção de XML para cima/baixo                                                                |
| Seta para cima/baixo                                                                       | Move a seleção de XML para cima/baixo                                                                   |
| Page Up/Page Down                                                                          | Rola o painel da estrutura uma tela para cima/baixo                                                     |
| Home/End                                                                                   | Seleciona o primeiro/último nó de XML                                                                   |
| Shift + Home/End                                                                           | Estende a seleção até o primeiro/último nó de XML                                                       |
| Ctrl + seta para a esquerda/direita                                                        | Vai para o erro de validação anterior/seguinte                                                          |
| Ctrl + Alt + Shift + F7                                                                    | Marca automaticamente tabelas e quadros de texto                                                        |
| Teclas para indexar                                                                        |                                                                                                    |
| Shift + Ctrl + Alt + [                                                                     | Cria uma entrada de índice sem caixa de diálogo                                                         |
| Ctrl + U                                                                                   | Abre a caixa de diálogo de entrada de índice                                                            |
| Shift + Ctrl + Alt + 1                                                                     | Cria uma entrada de índice de nome próprio (sobrenome, nome)                                            |
| Teclas para painéis                                                                        |                                                                                                    |
| Alt - clique po (cone 'Excluir'                                                            | Evolui sem confirmação                                                                                  |
| Alt + clique no hotão (Novo)                                                               | Cria um item e define onções                                                                            |
| Shift + Enter                                                                              | Anlica o valor e mantém o foco na opcão                                                                 |
| Ctrl + Alt + <                                                                             | Ativa a última oncão usada do último nainel usado                                                       |
| Shift + clique                                                                             | Seleciona a faixa de estilos, camadas, vínculos, amostras ou objetos de biblioteca em um painel         |
| Ctrl + clique                                                                              | Seleciona estilos, camadas, vínculos, amostras ou objetos de biblioteca não<br>adjacentes em um painel  |
| Tab                                                                                        | Aplica o valor e seleciona o próximo valor                                                              |
| Esc                                                                                        | Move o foco para o objeto, texto ou janela selecionado                                                  |
| Tab                                                                                        | Exibe/oculta todos os painéis, a caixa de ferramentas e o painel de controle<br>(sem ponto de inserção) |
| Shift + Tab                                                                                | Exibe/oculta todos os painéis, exceto a caixa de ferramentas e o painel de controle (encaixados ou não) |
| Ctrl + Alt + Tab                                                                           | Abre ou fecha todas os painéis ocultos                                                                  |
| Alt + arraste a guia de um painel (do grupo) para a<br>borda da tela                       | Oculta um grupo de painéis                                                                              |
| Alt + Ctrl – clique na lista e, em seguida, use o teclado para selecionar o item pelo nome | Seleciona um item por nome                                                                              |
| Alt+Ctrl+M                                                                                 | Abre o painel 'Sombra'                                                                                  |
| Teclas para o painel de controle                                                           |                                                                                                    |
| recias para o p <u>anier de controle</u>                                                   |                                                                                                    |
|                                                                                            | Alterna o foco da/para o painel de controle                                                             |

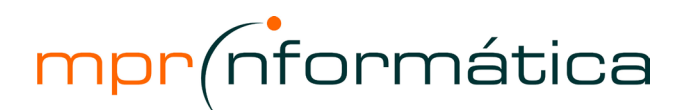

### Teclas de Atalho - Adobe InDesign CS3

| Ctrl + Alt + 7                                                                                        | Alterna entre o modo de atributos de texto de caractere/parágrafo                        |
|----------------------------------------------------------------------------------------------------|------------------------------------------------------------------------------------------|
| Qualquer tecla do teclado numérico ou de número<br>do teclado                                         | Altera o ponto de referência quando o proxy está em foco                                 |
| Alt + seta para baixo                                                                                 | Exibe o menu pop-up em foco                                                              |
| Alt + clique no ícone 'Kerning'                                                                       | Abre a opção 'Preferências de unidades e incrementos'                                    |
| Alt - clique no ícone 'Número de colunas'                                                             | Abre a caixa de diálogo 'Opções do quadro de texto'                                      |
| Alt - clique no ícone X ou Y                                                                          | Abre a caixa de diálogo 'Mover'                                                          |
| Alt - clique no ícone 'Ângulo'                                                                        | Abre a caixa de diálogo 'Girar'                                                          |
| Alt - clique no ícone X ou Y de 'Escala'                                                              | Abre a caixa de diálogo 'Escala'                                                         |
| Alt - clique no ícone 'Distorcer'                                                                     | Abre a caixa de diálogo 'Distorcer'                                                      |
| Alt - clique no botão 'Sobrescrito', 'Subscrito' ou<br>'Versalete'                                    | Abre a opção 'Preferências de texto'                                                     |
| Alt - clique no botão 'Sublinhado'                                                                    | Abre a caixa de diálogo 'Opções de sublinhado'                                           |
| Alt - clique no botão 'Tachado'                                                                       | Abre a caixa de diálogo 'Opções de tachado'                                              |
| Alt - clique no botão 'Alinhar à grade da linha de<br>base' ou 'Não alinhar à grade de linha de base' | Abre a opção 'Preferências de grades'                                                    |
| Alt - clique no ícone 'Número de linhas da<br>capitular' ou 'Capitular com um ou mais<br>caracteres'  | Abre a caixa de diálogo 'Capitulares e estilos aninhados'                                |
| Alt - clique no ícone 'Entrelinha'                                                                    | Abre a caixa de diálogo 'Justificação'                                                   |
| Teclas para os painéis 'Caractere' e 'Parági                                                          | afo'                                                                                     |
| Alt + Ctrl + Shift + J                                                                                | Abre a caixa de diálogo 'Justificacão'                                                   |
| Alt + Ctrl + J                                                                                        | Abre a caixa de diálogo 'Fios de parágrafo'                                              |
| Alt + Ctrl + K                                                                                        | Abre a caixa de diálogo 'Opções de separação'                                            |
| Ctrl + T                                                                                              | Ativa o painel 'Caractere'                                                               |
| Ctrl + Alt + T                                                                                        | Painel 'Ativar parágrafo'                                                                |
| Teclas para estilos de caractere e de parág                                                           | rafo                                                                                     |
| Selecione o texto e pressione Shift + Alt + Ctrl + C                                                  | Faz a definição de estilo de caractere corresponder ao texto                             |
| Selecione o texto e pressione Shift + Alt + Ctrl + R                                                  | Faz a definição de estilo de parágrafo corresponder ao texto                             |
| Shift + Alt + Ctrl - clique duas vezes no estilo                                                      | Altera opções sem aplicar o estilo                                                       |
| Alt - clique no nome do estilo de parágrafo                                                           | Remove a formatação de local e estilo                                                    |
| Alt + Shift - clique no nome do estilo de parágrafo                                                   | Limpa as substituições de estilo de parágrafo                                            |
| F11, Shift+F11                                                                                        | Exibe/oculta os painéis 'Estilos de parágrafo' e 'Estilos de caractere', respectivamente |
| Teclas para o painel 'Tabulações'                                                                     |                                                                                          |
| Shift + Ctrl + T                                                                                      | Ativa o painel 'Tabulações'                                                              |
| Alt - clique na tabulação                                                                             | Alterna entre as opções de alinhamento                                                   |
| Alt - clique na camada                                                                                | Seleciona todos os objetos da camada                                                     |
| Alt - arraste o pequeno quadrado para a nova                                                          |                                                                                          |
| camada                                                                                                | Copia a seleção para a nova camada                                                       |
| Teclas para o painel 'Páginas'                                                                        |                                                                                          |
| Alt - clique na página-mestre                                                                         | Aplica a página-mestre à página selecionada                                              |
| Alt - clique na página-mestre na qual deseja<br>basear a página-mestre selecionada                    | Baseia outra página-mestre na página-mestre selecionada                                  |
| Ctrl - clique no botão 'Criar nova página'                                                            | Cria uma página-mestre                                                                   |
| Alt - clique no botão 'Nova página'                                                                   | Exibe a caixa de diálogo 'Inserir páginas'                                               |
| Shift ( Ctrl + D                                                                                      | Adiciona uma nova página anós a última página                                            |
| 51111 + Ct11 + P                                                                                      | Autoina una nova pagina apos a utima pagina                                              |

R. Sílvia, 23 - Edif. Casa Verde - conj. 2 - Bela Vista – CEP: 01331-010 www.mprinformatica.com.br | Fone: (11) 3251-2092 | Fax: (11) 5585-0851

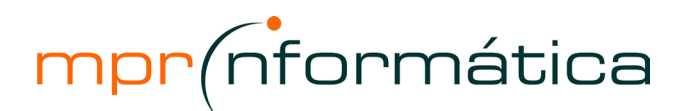

| Teclas para o painel 'Vínculos'                           |                                                               |
|-----------------------------------------------------------|---------------------------------------------------------------|
| Alt - clique duas vezes no nome de arquivo do vínculo     | Vai para o item vinculado                                     |
| Ctrl - clique duas vezes no nome de arquivo do<br>vínculo | Seleciona todos os nomes de arquivos                          |
| Shift - arraste o seletor                                 | Move os seletores de cor simultaneamente                      |
| Alt - clique na barra de cores                            | Selecione uma cor para o preenchimento ou traçado não-ativo   |
| Shift - clique na barra de cores                          | Alterna entre os modos de cor (CMYK, RGB, LAB)                |
| Teclas para usar o painel 'Visualização                   | de separações'                                                |
| Ctrl + Alt + Shift + Y                                    | Ativa a 'Visualização de superimposição'                      |
| Ctrl + Alt + Shift + <                                    | Exibe todas as chapas                                         |
| Ctrl + Alt + Shift + 1                                    | Exibe a chapa 'Ciano'                                         |
| Ctrl + Alt + Shift + 2                                    | Exibe a chapa 'Magenta'                                       |
| Ctrl + Alt + Shift + 3                                    | Exibe a chapa 'Amarelo'                                       |
| Ctrl + Alt + Shift + 4                                    | Exibe a chapa 'Preto'                                         |
| Ctrl + Alt + Shift + 5                                    | Exibe a chapa da 1ª cor especial                              |
| Ctrl + Alt + Shift + 6                                    | Exibe a chapa da 2ª cor especial                              |
| Ctrl + Alt + Shift + 7                                    | Exibe a chapa da 3ª cor especial                              |
| Teclas para o painel 'Amostras'                           |                                                               |
| Alt - clique no botão 'Nova amostra'                      | Cria uma nova amostra com base na amostra atual               |
| Alt + Ctrl - clique no botão 'Nova amostra'               | Cria uma amostra de cor especial com base na amostra atual    |
| Shift + Alt + Ctrl - clique duas vezes na amostra         | Altera opções sem aplicar a amostra                           |
| Teclas para o painel 'Transformar'                        |                                                               |
| Alt + Enter                                               | Aplica o valor e copia o objeto                               |
| Ctrl + Enter                                              | Aplica o valor de largura, altura ou escala proporcionalmente |